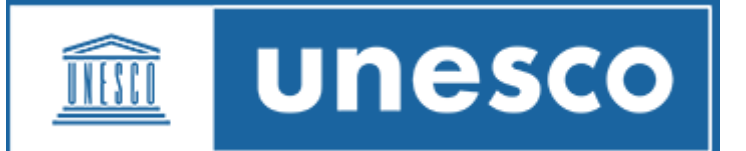

## CREATE AN INDICO ACCOUNT

1. Go to registration page: <u>https://indico.un.org/login/</u> (copy the link and paste on recommended browsers: **Firefox, Chrome and Microsoft Edge**) and <sup>(h)</sup> *create one here.* 

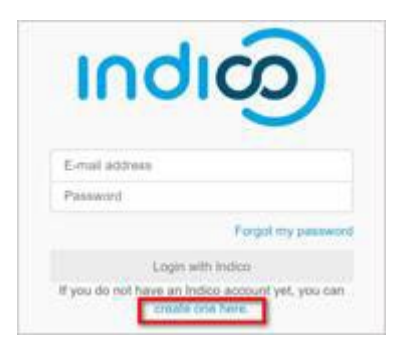

2. Enter your email address and Send me a verification email.

| Creat    | e a new Indice         | o profile                       |                                 |
|----------|------------------------|---------------------------------|---------------------------------|
| To creat | e a new Indico profile | you first nee                   | d to verify your email address. |
|          | Email address *        | richard.matthews@mailinator.com |                                 |
|          |                        | Cancel                          | Send me a verification email    |
|          |                        |                                 |                                 |

3. You should receive an email with an activation link. The link is only valid for **1 hour**.

| Create a new Indico profile                        |                                        |                                |
|----------------------------------------------------|----------------------------------------|--------------------------------|
| We have sent you a verification email Please check | k your mailbox within the next hour an | d open the link in that email. |
| Cancel                                             |                                        |                                |

4. When the email is received  $\stackrel{\frown}{\oplus}$  the link.

| TEXT                            | JSON                                       | RAW               | LINKS              | ATTACHMENTS                                                                                                 |
|---------------------------------|--------------------------------------------|-------------------|--------------------|----------------------------------------------------------------------------------------------------|
| Dear user,<br>You started th    | e Indico peofile co<br>se the registration | ention process. T | o continue, you ae | ed to verify that sichaed matthews@mailinntos.com is undered your email address. Please click the following |
| https://indice.                 | narrarian X                                | kan-lah/Y2bho     | DebWT0/Galdy       | SAPWTrisGinYXResi5[576:ZAP9#/TGeD0B0C1.mtrPC156mthrm7v1                                                     |
| Indico :: Ems<br>http://indico. | l Netifier<br>margi                        |                   |                    |                                                                                                    |

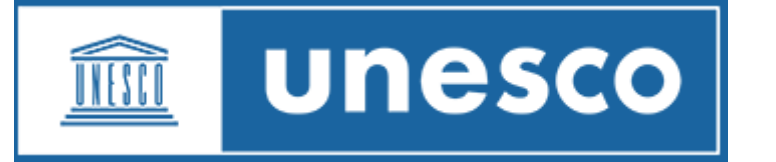

5. A message confirms. Enter your user information and **set the password**. If you do not set the password and close the screen, you will have to follow the steps to create an account <u>again</u>.

| Create a new Indic  | o profile                                                                    |
|---------------------|------------------------------------------------------------------------------|
| ✓ You have successf | ully validated your email address and can now proceed with the registration. |
| Jser information    |                                                                              |
| Email address       | richard.matthews@mailinator.com                                              |
| First name +        |                                                                              |
| Family name +       |                                                                              |
| Affiliation         |                                                                              |

Youtube video tutorial of this process: link